### Scheduling Protocol/s (DMM Service) or Medication/s for a Session Not in the School Calendar: Acceleration Days & Extended School Year (ESY) Quick Reference Guide for School Nurses

- Verify if the protocol or medication authorization date is good through the end of the session. i.e. July 25, 2023.
- If the authorization is good through the end of the planned session that is not prescheduled in the school calendar days, access the DMM Service to create schedules. Use the DMM Service that is already set up to create scheduled events for the DATES and TIMES needed for the specific program using **Recurrence**.
- If the authorization does not cover the days needed, process renewal as appropriate and enter the order in Welligent.
- Upload the scanned copy of the protocol or medication order in DMM for reference. Enter and schedule the protocol for the Regular School Year (RSY).

| Student: Misis Sampl<br>Client ID: 1516968 | le (DOB: 01-Oct-2012) (5 yrs 7 | ' mths) (Grade:01st) (School:Lausd Central Offi | ice)       |             |                | Action -           | 4   |
|--------------------------------------------|--------------------------------|-------------------------------------------------|------------|-------------|----------------|--------------------|-----|
| Record Navigator                           |                                |                                                 |            |             |                | Refresh New        |     |
| Student Information >                      | 1                              |                                                 |            |             |                |                    | - 2 |
| Alerts                                     | Search Criteri                 | a                                               |            |             |                |                    |     |
| Assessments                                | Drogram Status                 |                                                 |            |             |                |                    |     |
| Case Management                            | Frogram status.                |                                                 |            |             |                |                    | 2   |
| Case Notes                                 |                                |                                                 |            |             |                |                    |     |
| 📥 Consents                                 | Edit Prin                      | t Program                                       | Status     | Admit Date  | Discharge Date | Lead Clinician     |     |
| 👽 Health Events                            | E 🖉 🤞                          | Section 504                                     | Active     | 15-May-2017 |                | APOLONIA TOLENTINO | *   |
| 🖄 IEP Event Listing                        |                                | Disease Management Module                       | Active     | 17-Sep-2015 |                | APOLONIA TOLENTINO |     |
| 🛓 Lab Tests                                | H / 4                          | Disease Management Module                       | Discharged | 31-Aug-2015 | 17-Sep-2015    | APOLONIA TOLENTINO |     |
| 🖉 Medications                              | _                              | - FOUNDAR                                       | <b>D</b>   | 00 00 0000  | 22112016       |                    |     |
| 🚨 Office Visits                            |                                | ESY 2016                                        | Discharged | 06-Mar-2015 | 22-JUI-2016    | VIRGILIO LEMOS     | -   |
| 📥 Program History                          |                                |                                                 |            |             |                |                    |     |
| & Screenings                               |                                |                                                 |            |             |                |                    |     |
| A Services                                 |                                |                                                 |            |             |                |                    |     |

### From the Records Navigator (left),

Click **Program History.** Click

to open the DMM (Disease Mgt Module)

### IHP/Tx Plan – Not necessary to open the Tx Plan unless the expiration date needs to be verified

Click *Edit* on the appropriate Tx plan to verify protocol expiration date – *i.e. Gastric Tube* 

| RWTreatment Pla     | n Details                                                             |                    | Copy IHP | Print             | Close Save   |  |  |  |  |  |
|---------------------|-----------------------------------------------------------------------|--------------------|----------|-------------------|--------------|--|--|--|--|--|
| Treatment<br>Plan   | Authorization for Expiration date 25 July 2023 or later date. If not, |                    |          |                   |              |  |  |  |  |  |
| Ļ                   | Authorization Exp a renewal of the HCP authorization needs to be in   |                    |          |                   |              |  |  |  |  |  |
| Diagnosis           |                                                                       | Authorization Type | Date     | Name/Relationship |              |  |  |  |  |  |
| Ļ                   | Health Care Provider                                                  | Written            | <b>m</b> | Sample            |              |  |  |  |  |  |
| Authorizations      | Parent/Guardian                                                       | Written            |          | Mother            | $\checkmark$ |  |  |  |  |  |
| Protocol<br>Details |                                                                       | ·                  | -        | •                 |              |  |  |  |  |  |
| 1                   | Authorization for Protocol(2):                                        |                    |          |                   |              |  |  |  |  |  |
| Warnings            | Authorization Expiration Date:                                        | <b>*</b>           |          |                   |              |  |  |  |  |  |
| 1                   |                                                                       | Authorization Type | Date     | Name/Relationship |              |  |  |  |  |  |
| Education           | Health Care Provider                                                  |                    | <b></b>  |                   |              |  |  |  |  |  |
|                     |                                                                       | 1                  | 1        |                   |              |  |  |  |  |  |

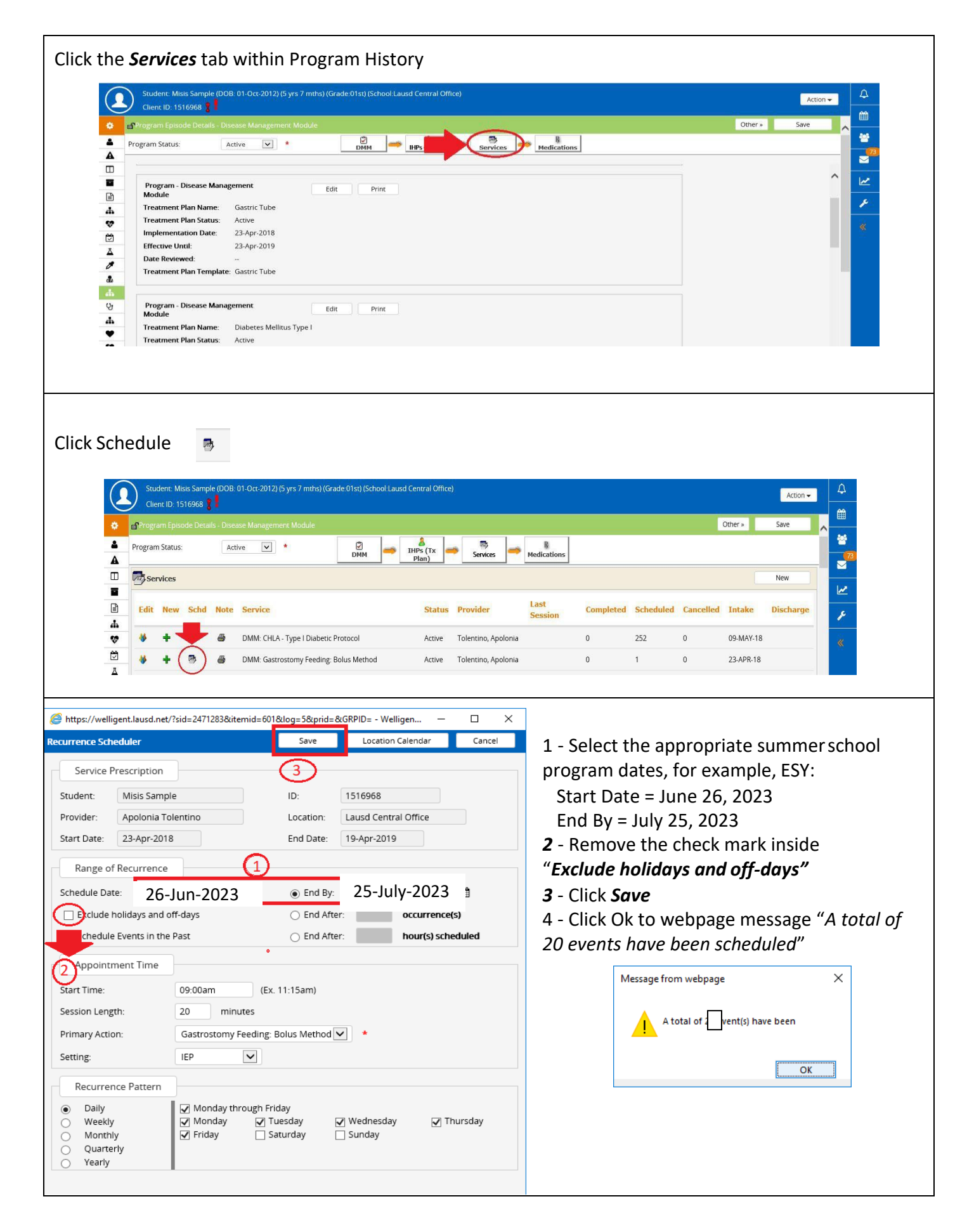

# Scheduling *Medication* for Acceleration Days or ESY

|                           |                 | lient ID: LAUSD | 10 🛕 🚫   |                                 |            |             |                                          | Acuon 🗸         |          |  |
|---------------------------|-----------------|-----------------|----------|---------------------------------|------------|-------------|------------------------------------------|-----------------|----------|--|
| *                         | Progr           | am History      |          |                                 |            |             |                                          | Refresh New     | <u> </u> |  |
| 4                         |                 | ,               |          |                                 |            |             |                                          |                 | - e      |  |
| ▲                         |                 | Search Criter   | ria      |                                 |            |             |                                          |                 | 73       |  |
|                           | Program Status: |                 |          |                                 |            |             |                                          |                 |          |  |
| Edit Print Program Status |                 |                 |          |                                 |            |             | Admit Date Discharge Date Lead Clinician |                 |          |  |
| *                         | Ξ               | 6               | 8        | SESC, Operations (General)      | Discharged | 12-Jan-2013 | 12-Jan-2013                              | MICHAEL KESSLER | «        |  |
|                           | ÷               | ø               | Ð        | Student Medical Services Module | Active     | 12-Jan-2013 |                                          | MARGARITA BOBE  |          |  |
| <u>A</u>                  | +               | ø               | Ð        | Disease Management Module       | Discharged | 12-Jan-2013 | 23-Nov-2015                              | MARGARITA BOBE  |          |  |
| <i>2</i>                  | Ξ               | A               | 8        | ESY 2014                        | Discharged | 12-Jan-2013 | 12-Jul-2014                              | MICHAEL KESSLER |          |  |
|                           | ±               |                 | ₽        | Disease Management Module       | Active     | 12-Jan-2013 |                                          | VIRGILIO LEMOS  |          |  |
| ୍ୟ<br>•                   |                 | $\prec$         | click ed | dit                             |            |             |                                          |                 |          |  |

### From **Program History**

## Edit DMM (with active status)

|                                                                |                                      |                                 |                   | ~                          |                      | Other              | » Save    |          |
|----------------------------------------------------------------|--------------------------------------|---------------------------------|-------------------|----------------------------|----------------------|--------------------|-----------|----------|
| ogram Status: Active                                           | * 🕅<br>DMM                           | ➡ A<br>IHPs (Tx<br>Plan)        | Services          | R<br>cations               |                      |                    |           |          |
| Admissions Information                                         |                                      |                                 | Paperwork/Forms   | ~                          |                      | Refresh            | New Form  |          |
| Program Admit Date:                                            | 12-JAN-2013                          | me: 12:00am *                   | New Form          |                            |                      |                    | Next      | ^        |
| School Nurse:                                                  | Virgilio Lemos                       | <b>}</b> *                      | 🗄 💠 Authoriz      | ation To Receive/Releas    | e Medical Informatio | on( 10.00.2009)(0) | )         | _        |
| Discharge Information                                          |                                      |                                 | 🗄 🕂 Confider      | ntial Health Information(  | 09.00.2005)(0)       |                    |           |          |
|                                                                |                                      |                                 | 🗄 🕂 Confider      | ntial Health Information 1 | for a Student with A | sthma(0)           |           |          |
| Student: Sample 10 Sample (DOB: 01-<br>Client ID: LAUSD 10   📎 | -Jun-2012) (5 yrs 11 mths) (Grade:12 | th) (School:Lausd Central Offic | e)                |                            |                      |                    | Action 🗸  | 4        |
| 🔅 🔐 Program Episode Details - Disease Mana                     | agement Module                       |                                 |                   |                            |                      | Other »            | Save      | Ê        |
| Program Status: Active                                         | <ul> <li>✓ *</li> </ul>              | IHPs (Tx                        | 👼 👝 🖪             |                            |                      |                    |           | *        |
|                                                                |                                      | Plan)                           | Reconcile         | Refresh                    | Clear                | New                | e-Mar     |          |
|                                                                |                                      |                                 |                   |                            |                      |                    |           | <u>~</u> |
| Search Criteria - Medications                                  |                                      |                                 |                   |                            |                      |                    |           | ۶        |
| Medication Name:                                               |                                      |                                 |                   |                            |                      |                    |           | «        |
| Administered/Prescribed Between:                               | and                                  |                                 |                   |                            |                      |                    |           |          |
| Active Medications                                             |                                      |                                 |                   |                            |                      |                    |           |          |
| Bedit New Schedule Medi                                        | ication Dosage Streng                | th Date Started                 | Date Discontinued | Prescription Date          | Completed            | Scheduled C        | Cancelled |          |
| ए 🕜 🕇 🐵 Ritalir                                                | n 1 tab 5 MG                         |                                 |                   |                            | 0                    | 180 0              | )         |          |
| Click Edit                                                     |                                      |                                 |                   |                            |                      |                    |           |          |
| <b>6</b> 0                                                     |                                      |                                 |                   |                            |                      |                    |           |          |
|                                                                |                                      |                                 |                   |                            |                      |                    |           |          |
| -                                                              |                                      |                                 |                   |                            |                      |                    |           |          |
| 1                                                              | lick <b>Edit</b> Icor                | i to the rig                    | nt of the         | medicati                   | on nam               | е                  |           |          |
| Ľ                                                              |                                      |                                 |                   |                            |                      |                    |           |          |

| Student: Sample 10 Sample (DOB: 01-Jun-2012) (5 yrs 11 mths) (Grade:12th) (School-Lausd Cer<br>Client ID: LAUSD 10                                                                                                    | entral Office)                                                                                                    |
|----------------------------------------------------------------------------------------------------|----------------------------------------------------------------------------------------------------|
| e Program Episode Details - Disease Management Module                                                                                                    | Other » Save                                                                                                    |
| Program Status: Active 💌 *                                                                                                    |                                                                                                    |
| DMM DMM Plan)                                                                                                    | Services Medications                                                                                                    |
| Details Author                                                                                                    | prizations Events/Referrals/Notes                                                                                                    |
|                                                                                                    | ×                                                                                                    |
| Medication Details                                                                                                    | Medication Administration (e-Mar) Settings                                                                                                |
| Medication NameQ: Ritalin Q *                                                                                                    | Administration Times                                                                                                    |
| Status: Current Voided: Lapsed: Hold (Do                                                                                                    | > Not Administer): #1                                                                                                    |
| Drug ProtocolQ:                                                                                                    | #2                                                                                                    |
| Begin Date:                                                                                                    | #3                                                                                                    |
| Date Discontinued:                                                                                                    | Delegated:                                                                                                    |
| Reason Discontinued:                                                                                                    | Administer on Weekends and Holidays: 🗹<br>Auto-Schedule: 🗌                                                                                |
|                                                                                                    |                                                                                                    |
| Student: Sample 10 Sample (DOB: 01-Jun-2012) (5 yrs 11 mths) (Grade:12th) (School:Lausd Ce<br>Client ID: LAUSD 10 🔥 📎                                                                                                    | entral Office)                                                                                                    |
| Program Episode Details - Disease Management Module                                                                                                    | Other » Save 🖉                                                                                                    |
| Program Status: Active 🔽 *                                                                                                    |                                                                                                    |
| et Medication Details                                                                                                    | Other > Save Print Close                                                                                                    |
| Details Auth                                                                                                    | horizations Events/Referrals/Notes                                                                                                    |
| Refresh Scheduler                                                                                                    | Recurrence Delete Incomplete Events                                                                                                    |
| Item Total Description                                                                                                    | Date New                                                                                                    |
| Events 180 (Session Notes:0 Completed, 180 Pending                                                                                                    | ng, 0 Cancelled) 21-May-2019 +                                                                                                    |
| Forms/Referrals     0 Forms and Referrals for this individual                                                                                                    | · · · · •                                                                                                    |
| Case Notes     O     Generalized case notes related to this ind                                                                                                    | dividual's encounter 🕂                                                                                                    |
| Clic                                                                                                    | k on <b>Recurrence</b>                                                                                                    |
| welligent.lausd.net/?sid=1555892&itemid=1317&log=0&prid=&GRPID= - Wellige X a Scheduler Save Location Calendar Cancel acce Prescription Cancel D: LAUSD 10 Cancel D: LAUSD 10 Cancel | Schedule Date: June 26, 2023<br>End By: July 25, 2023<br>Exclude holidays and off-days -remove check<br>mark<br>Click Daily<br>Click Save |

July 2023

| Clie       | ck <i>Ok</i>                                    |                                          | Message from web                      | opage                     |                |                    | ×                          |            |             |            |     |
|------------|-------------------------------------------------|------------------------------------------|---------------------------------------|---------------------------|----------------|--------------------|----------------------------|------------|-------------|------------|-----|
|            |                                                 |                                          | A total o                             | f 20 event(s              | ) have be      | en schedul         | ed                         | 4          |             |            |     |
|            |                                                 |                                          |                                       |                           |                | ОК                 |                            |            |             |            |     |
| Ö          | Program Episode Details                         | s - Disease Management Module            |                                       |                           |                |                    |                            |            | Other »     | Save       |     |
| <b>2</b>   | Program Status:                                 | Active 🖌 *                               | DMM $\rightarrow$ IHPs (Tx Plan)      | e 🔿 👼<br>Servio           | as 🔿 N         | R<br>ledications   |                            |            |             |            | 73  |
|            | a Medication Details                            |                                          |                                       |                           |                |                    | Other »                    | Save       | Print       | Close      |     |
|            | _                                               |                                          | Details Auth                          | norizations               | vents/Referr   | als/Notes          |                            |            |             |            |     |
|            |                                                 | (                                        | Refresh Scheduler                     | Recurrence                | De             | elete Incomplete I | vents                      |            |             |            | 1   |
| *          | Item                                            | Total Descr                              | iption                                |                           |                |                    |                            |            | Date        | New        | ×   |
| <br>       | Events                                          | 200 (Sessio                              | n Notes:0 Completed, 200 Pendin       | ig, 0 Cancelled)          |                |                    |                            |            | 21-May-2019 | , <b>+</b> |     |
| 1          | + Forms/Referrals                               | 0 Forms                                  | and Referrals for this individual     |                           |                |                    |                            |            |             | +          |     |
| æ          | + Case Notes                                    | 0 Genera                                 | lized case notes related to this ind  | dividual's encount        | er.            |                    |                            |            |             | +          |     |
|            | + Lab Tests                                     | 0 Laborat                                | ory tests related to this encounte    | r                         |                |                    |                            |            |             | +          |     |
| - V<br>-   | + Messages                                      | 0 Interna                                | I messages, reminders and alerts      | created in Wellige        | ent related to | this encounter     |                            |            |             | +          |     |
|            |                                                 |                                          | Sch                                   | eduled                    | Even           | ts                 |                            |            |             |            |     |
|            | Student: Sample 10 Sar<br>Client ID: LAUSD 10 🛕 | mple (DOB: 01-Jun-2012) (5 yrs 11 mth    | s) (Grade:12th) (School:Lausd Cen     | itral Office)             |                |                    |                            |            |             | Actio      | n – |
| •          | Program Episode Details                         | - Disease Management Module              |                                       |                           |                |                    |                            |            | Other »     | Save       |     |
| 4          | Program Status:                                 | Active 🗸 *                               |                                       |                           |                | ß                  |                            |            |             |            |     |
| A          | -                                               |                                          | DMM Plan)                             | Service                   | i Me           | dications          | _                          |            |             |            | _   |
|            | Medication Details                              |                                          |                                       |                           |                |                    | Other »                    | Save       | Print       | Close      |     |
|            |                                                 |                                          | Details Autho                         | orizations Ev             | ents/Referra   | ls/Notes           |                            |            |             |            |     |
| ж          |                                                 |                                          | Refresh Scheduler                     | Recurrence                | Dele           | ete Incomplete Ev  | ents                       |            |             |            |     |
| •          | Pending Completion                              | Apolonia Tolentino                       | lpm 🖞                                 | 3                         |                | 5 mins             | (Scheduled)                | Individual | No          | No         | *   |
|            | Pending Completion                              | Apolonia Tolentino                       | י <b>ש</b> יר                         |                           |                | 5 mins             | (Scheduled)                | Individual | No          | No         |     |
| <u> </u>   | Pending Completion                              | Apolonia Tolentino<br>Apolonia Tolentino | om 划                                  |                           |                | 5 mins<br>5 mins   | (Scheduled)                | Individual | No          | NO         |     |
|            | Pending Completion                              | Apolonia Tolentino                       | :30pn                                 | n <b>3</b>                |                | 5 mins             | (Scheduled)                | Individual | No          | No         |     |
| ana<br>    | Pending Completion                              | Apolonia Tolentino<br>Apolonia Tolentino | )pm s                                 | <b>ປີ</b><br>ກ <b>√</b> 1 |                | 5 mins             | (Scheduled)<br>(Scheduled) | Individual | No          | No         |     |
| 688<br>[]e | Pending Completion                              | Apolonia Tolentino                       | )pm 📢                                 | 3                         |                | 5 mins             | (Scheduled)                | Individual | No          | No         |     |
| 4          | Pending Completion                              | Apolonia Tolentino                       | 1 3                                   |                           |                | 5 mins             | (Scheduled)                | Individual | No          | No         |     |
|            | Pending Completion                              | Apolonia Tolentino                       | m 🧐                                   |                           |                | 5 mins             | (Scheduled)                | Individual | No          | No         |     |
| -          | Pending Completion                              | Apolonia Tolentino                       | n g<br>B0pm                           | 2                         |                | 5 mins             | (Scheduled)                | Individual | No          | No         |     |
| <b>V</b>   | Pending Completion                              | Apolonia Tolentino                       | pm 🧐                                  | 1                         |                | 5 mins             | (Scheduled)                | Individual | No          | No         |     |
|            | Pending Completion                              | Apolonia Tolentino                       | 3                                     |                           |                | 5 mins             | (Scheduled)                | Individual | No          | No         |     |
|            | Pending Completion                              | Apolonia Tolentino<br>Apolonia Tolentino | m 🧐                                   |                           |                | 5 mins             | (Scheduled)                | Individual | No          | No         |     |
|            |                                                 |                                          | , , , , , , , , , , , , , , , , , , , |                           |                | 5 11113            | _ sneadica)                |            |             |            |     |